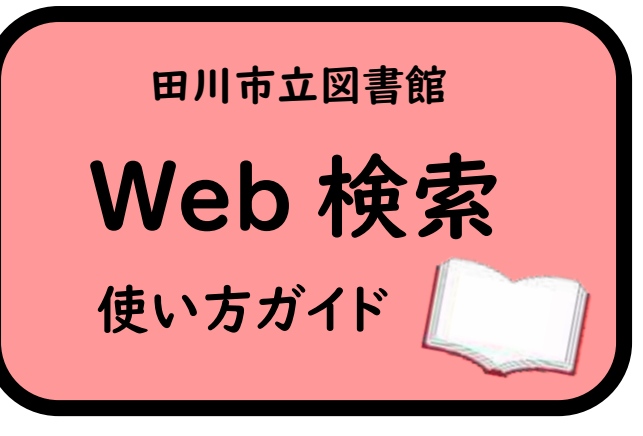

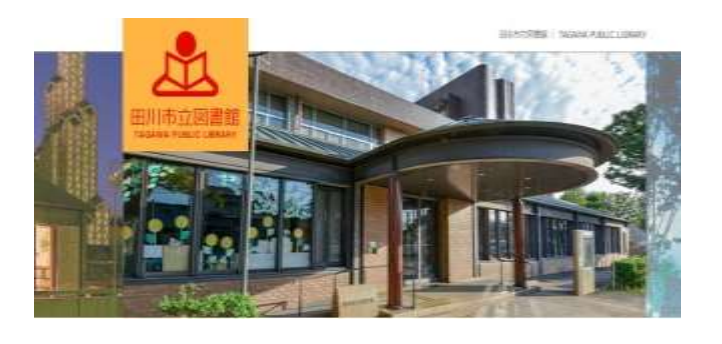

パスワードを設定しましょう

①田川市立図書館 HP を

表示します

②左下に表示の下記のアイコンを クリックします

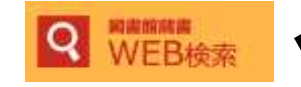

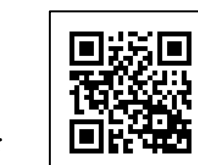

ホームページ QR コード

※携帯電話では下の方に

表示されます

③「利用照会」をクリックします④新規パスワード登録をクリックします

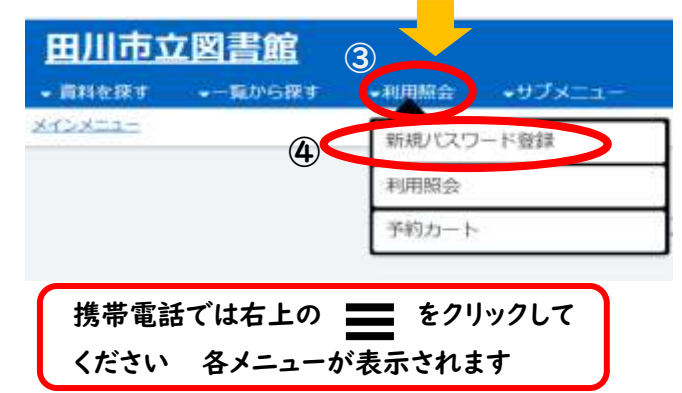

 新規パスワード登録
 ⑤利用番号 (カード番号)

 NH###12590-137.
 ⑤利用番号 (カード番号)

 名前 (全角カナ)
 名前 (全角カナ)

 NH###1
 西暦で生年月日を入力します

 54
 (081 - 1 + 507967)

 第年7日
 村: 2000年3月1日-20000311

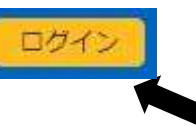

パスワード設定後は、 次回以降、上の「ログイン」より 入ることができます

※パスワードを忘れた場合は、

「新規パスワード登録」より再度登録をやり直してください

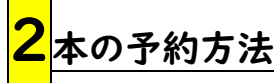

※<u>貸出中の資料のみ</u>予約を入れることができます AV 資料は予約ができません

### ①図書を検索します

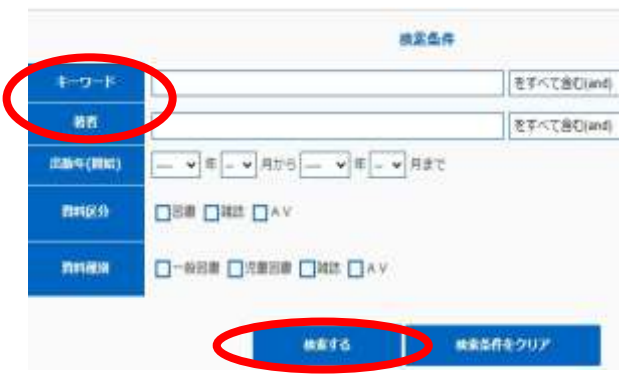

②予約したい図書をクリック

③「予約カートに入れる」をクリック

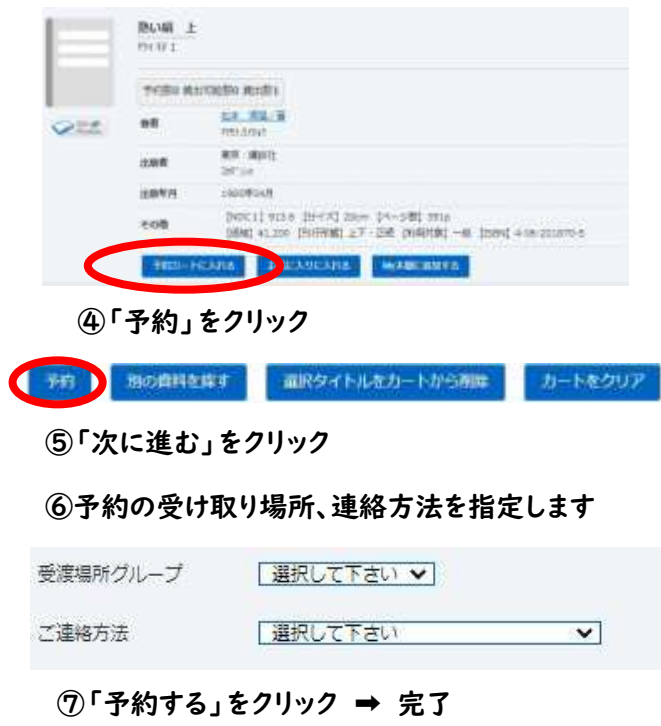

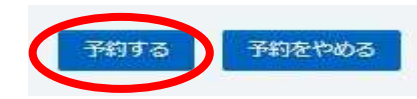

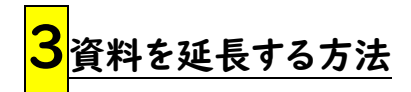

※次に予約が入っていない場合かつ、貸出中資料が 返却日を過ぎていない場合のみ | 度だけ延長がで

きます

①「利用照会」をクリック

②「貸出状況」の「詳細」をクリック

| No |         | 9414 | <b>EURNE</b> |
|----|---------|------|--------------|
|    | INVE T  |      | 2022/02/18   |
| 2  | 85-98 소 |      | 2122/02/14   |

### ③延長したい図書の「貸出延長」をクリック

|      | 貸出館 | 貸出期限日      | 貸出日        | 番号  |
|------|-----|------------|------------|-----|
| 熱い絹下 | 本館  | 2022/02/16 | 2022/02/02 | 1   |
| 熱い編上 | 本館  | 2022/02/16 | 2022/02/02 | 2 🔲 |

貸出延長

④「延長する」をクリック ➡完了

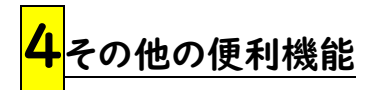

「利用照会」ではあなたの図書館の利用状況を 見ることができます

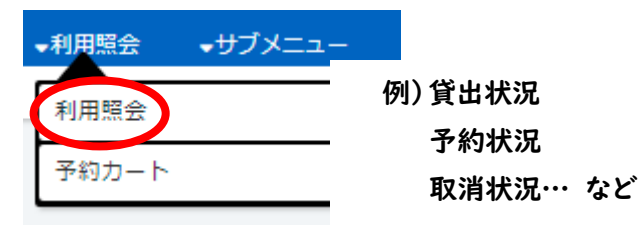

| $\star$ | 「読書 | マラン | ノン」 | 機能 |
|---------|-----|-----|-----|----|
|---------|-----|-----|-----|----|

### 期間中に何冊本を読むかを設定し、その達成度を 数値で確認できます

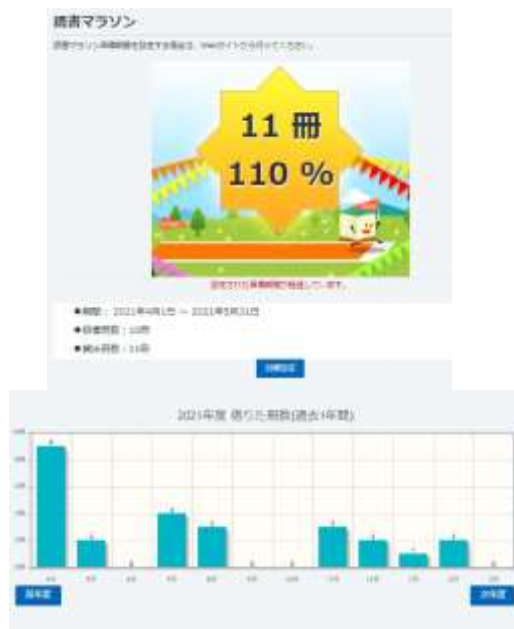

# ★「My 本棚」機能

<u>読みたい本、読み終わった本、図書館で借りた本</u> を管理することができます

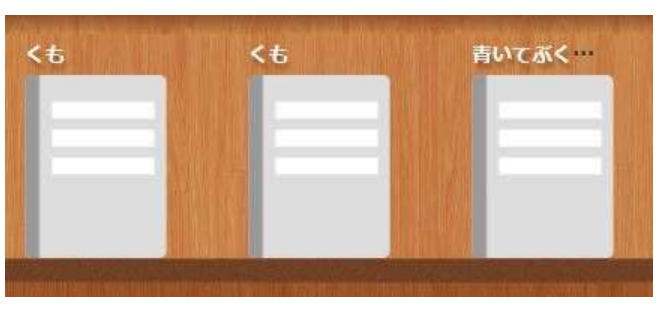

感想等のコメントを自由に入力できます

## ★メールでお知らせ機能

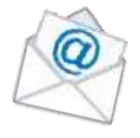

メールアドレスを登録しておくと、予約本のお知ら せや延滞資料のお知らせ、新着本のお知らせなど をメールで受信することができます

| 新着本お知らせメールサービス   |                                 |  |  |  |
|------------------|---------------------------------|--|--|--|
| 新著図書情報をメールでお知らせる | 「るサービスです。※回書カードが必要です            |  |  |  |
| キーワードを指定して登録すると、 | 登録された条件で定期的に検索し、その結果をメールで送信します。 |  |  |  |
|                  | 新着本記知らセメールサービス用込                |  |  |  |
|                  | 新華★女師2台メー1 +- ジフジマ参連            |  |  |  |

新着本お知らセメールサービス解除

## ★バーコードを表示

利用カードを忘れた場合でも、携帯電話でバーコ ードを表示していただければ貸出できます

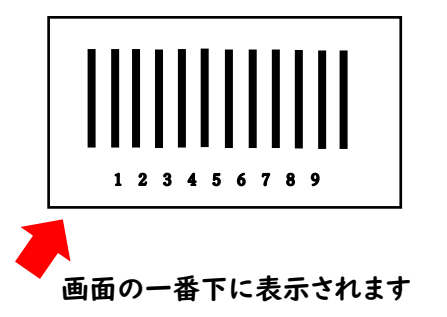

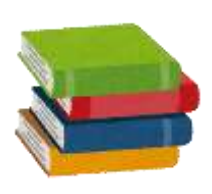